## Analysis Platform + DN7 AP+DN7

# データ読込 & 紐付設定

AP+DN7は工場内の既存設備・システムを含む多くのデータソースに対応しています。

シリアル番号といった共通の情報さえあれば材料・生産管理・物流・MaaS 等、様々なデータの紐付け、連携が可能で す。この紐付設定は、工程系統図をなぞるような感覚的で簡単な操作で設定が可能になることに加え、Auto link 機 能を使用して自動的に設定することもできます。

新規 IoT 対応ラインに加え、古いレガシーシステムや取り溜めたデータをも集約し、紐付することで、「これだけあればすぐ に分析を始められる」ワンストップな統合的データ分析環境を提供します。

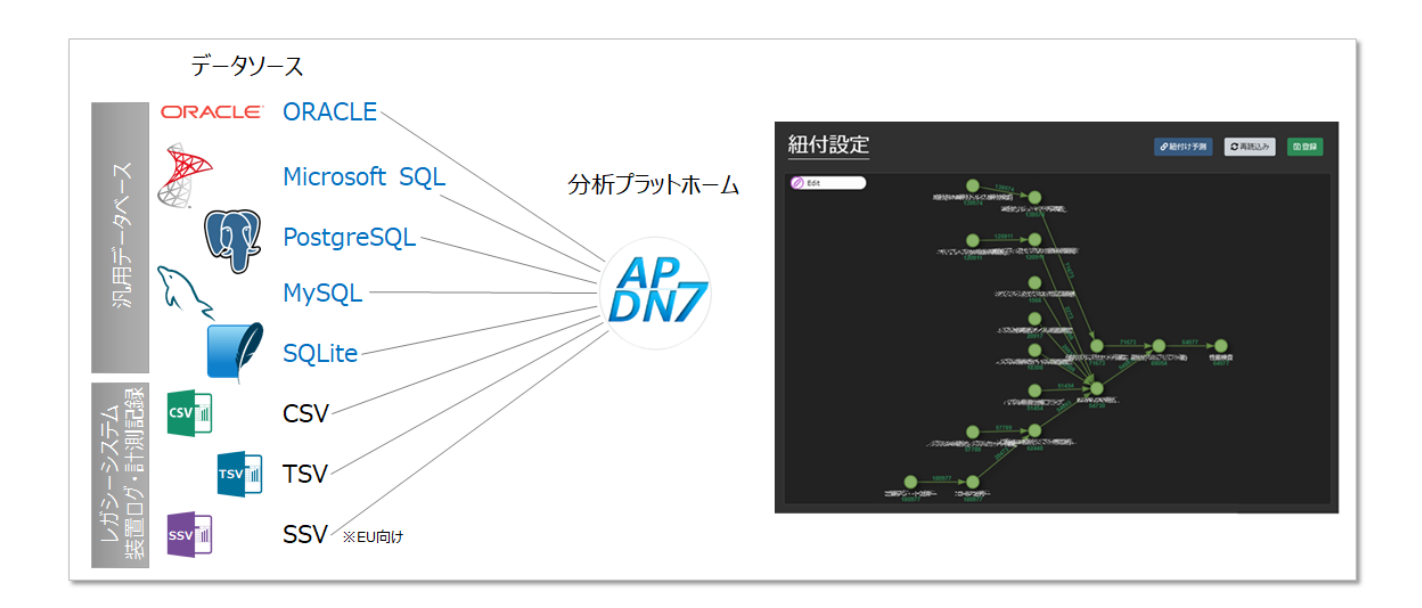

## 目次

| 1. | 各該   | と定画面の概要                            |
|----|------|------------------------------------|
| (C | SV/T | SV/SSV のみ) フォルダ/ファイルを指定してデータを読み込む4 |
| 2. | デー   | タソース設定6                            |
|    | 2.1. | CSV/TSV/SSV ファイルをデータソースに設定する       |
|    | 注意   | ₫: データのフォルダ構造8                     |
|    | 注意   | 意:読み込まれなかったデータ                     |
|    | 2.2. | データベースをデータソースに設定する9                |
|    | Tip  | s: データの定期読込設定                      |
| 3. | プロ   | セス設定 12                            |
|    | Tip  | s: 特殊なデータ型ついて13                    |
|    | Tip  | s: スプレッドシートから設定をコピーする13            |
| 4. | 紐何   | <b>]</b> 設定                        |
|    | 4.1. | Auto link: 自動的に紐付け方を推定する 14        |
|    | 4.2. | 手動で紐付け方を設定する16                     |
|    | 4.3. | 既存の紐付け設定を編集・削除する17                 |

## 1. 各設定画面の概要

#### データソース設定

データの読込元となるデータソースの情報を登録します。AP+DN7 は、各種データソース(データベースや CSV/TS/SSV ファイル)に保存されているデータを、グラフ描画する度にそこから取得するわけではありません。必要 なデータを事前に、AP+DN7 のデータベースにバッファとして読み込んでおくことで、高速なグラフ描画を可能にします。

#### プロセス設定

データを読込むにあたってのより詳しい設定を行います。読み込むテーブルや列(カラム)、それらのデータ型、表示する際の名前の設定を行うことができます。

#### 紐付設定

異なるプロセス間のデータを紐付することができます。

#### • フィルタ設定

AP+DN7 に読込んだデータに含まれる設備や品番などのデータを使って、グラフ描画するデータを絞り込むための設定を行います。(別のマニュアルで説明)

#### 表示設定

グラフに表示する閾値(上限閾値/下限閾値,上限工程内閾値/下限工程内閾値)やグラフの表示範囲 (y軸最大値/最小値)を設定します。(別のマニュアルで説明)

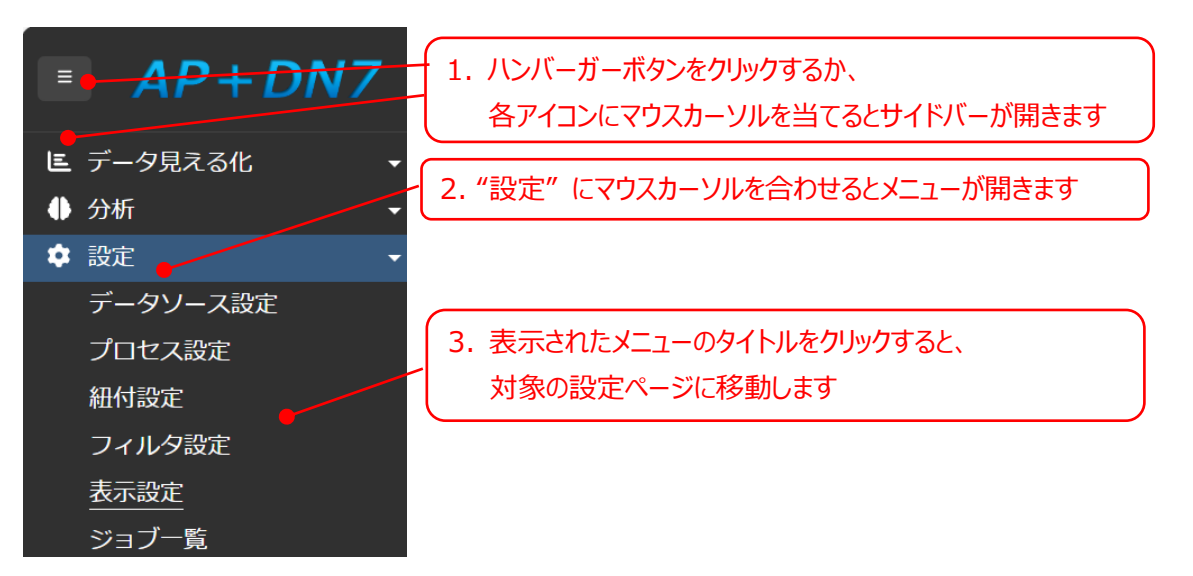

各設定ページへの移動方法

## (CSV/TSV/SSV のみ) フォルダ/ファイルを指定してデータを読み込む

「ファイルから登録」ページを使用すると、細かい設定をスキップしてデータを読み込み、お手持ちのデータをすぐに AP+DN7 で分析することができます。このページへは、画面上部のナビゲーションバーからアクセスできます。詳しい設定を 行いたい場合の操作は、2.1 節を参照してください。

| Ξ                  | DN7 | Analysis Platform                                     | 用途から探す                                                                                                  | ファイルから登録                              | DX_QC7Tools |
|--------------------|-----|-------------------------------------------------------|----------------------------------------------------------------------------------------------------|---------------------------------------|-------------|
| ⊑ -<br>● -<br>\$ - | DN7 | Digital Nat                                           | ive QC 7 <sup>-</sup>                                                                                   | Tools                                 | クリック        |
| Ħ                  |     | un.<br>1919 Inna Land Land Land Land Land Land Land L | 1000, Scholler, Of Mark Antonio Scholler<br>States Same Same (Scholler Scholler), SSA Scholler Scholler | · · · · · · · · · · · · · · · · · · · |             |

このページでは、"参照先"に、

- 読み込みたいデータが格納されているフォルダのパス、または
- 読み込みたいデータのパス

を入力し、"データ登録" ボタンをクリックするだけでデータを登録し、読み込むことができます。パスは絶対パス/相対パスど ちらも利用可能です。任意でデータ型の推定に使用するファイルの指定や、登録される名前の指定、推定されたデータ 型の修正を行うことができます。AP+DN7 が許容するフォルダ構造については、2.1 節を参照してください。

| データファイルから                                    | 自動登録                                                                                                    |                                            |                                                               |           |    |                          |                                |                                |     |
|----------------------------------------------|----------------------------------------------------------------------------------------------------|--------------------------------------------|---------------------------------------------------------------|-----------|----|--------------------------|--------------------------------|--------------------------------|-----|
| 参照先 ● フォル<br>● ファィ<br>参照先がフォルダの埋<br>2 クロリック  | 参照先 ・フォルダ<br>○ファイル<br>●ファイル<br>型推定ファイル (任意) データ型を推定するために使用するデータファイルを指定可能<br>参照先がフォルダの場合、そのフォルダ内の全ファイルが読み込まれ、ファイルの場合、そのファイルのあ読み込まれま<br>う クロトックレーア 言志う入 民日九公<br>うます。 |                                            |                                                               |           |    |                          | ⊾みたいデータが<br>れているフォルダ0          | 洗が選択されました<br>Dパス               |     |
| 以下の項目はフォルダ<br>任意の名前を設定した<br>データソース名<br>プロセス名 | 名から自動的に生成されます<br>い場合は登録パタンを押す前<br>AgP_sample_data<br><u>System</u> * Agp_Sampl                                                                                     | F。<br>)に以下を修正してく<br>e_Data                 | <ul> <li>データ登録</li> <li>ださい。</li> <li>日本語名 Agp_san</li> </ul> | nple_data | () | 任意)<br>データ<br>登録る<br>データ | 型の推定に使用<br>される名前の指定<br>型の修正    | するファイルの指<br>E                  | 定   |
| • 列名                                         | データ型                                                                                                    | System *                                   | 日本語名                                                          | 現地語名      | 演算 | 子 係数                     | サンプルデータ く                      | < < > »                        |     |
| 1 🛃 datetime                                 | main::Datetime                                                                                                    | Datetime                                   | 日時                                                            |           |    |                          | 2021-09-01 09:00:16.000 +09:00 | 2021-09-01 09:16:06.000 +09:00 | 20: |
| 2 🕑 Serial                                   | main::シリアル:Int                                                                                                    | Serial                                     | シリアル                                                          |           |    |                          | 210827184403                   | 210831013703                   |     |
| 3 🔽 PartNo                                   | Int                                                                                                    | Partno                                     | PartNo                                                        |           |    |                          |                                |                                |     |
|                                              |                                                                                                    |                                            |                                                               |           |    |                          | OK                             | OF                             |     |
| 4 🖌 Judge                                    | Str 💽 🗸                                                                                                    | Judge                                      | Judge                                                         |           |    |                          |                                | UK.                            | OK  |
| 4 Judge<br>5 S NG_Mode                       | Str 💽 Str                                                                                                    | <ul> <li>Judge</li> <li>Ng_Mode</li> </ul> | NG_Mode                                                       |           |    |                          |                                |                                | ок  |

"参照先"で"ファイル"を選択し、読み込みたいファイルのパスを入力すると、そのファイルだけを読み込むことができます。

| 参照先 💿 フォルダ <sub>(</sub> | :\\analysis\\an\AnalysisPlatform\\sample_data\ApP_sample_data\ApP_sample_tsy |               |  |
|-------------------------|------------------------------------------------------------------------------|---------------|--|
| 💿 ファイル 🗅                | a Anadas lah Asadasa ana utan barku "ana A B. "anihu" "ana A B. "anihu" ana  | ファイルを1つだけ読み込む |  |

"データ登録"ボタンをクリックすると、ファイル構造などのチェックが行われ、その後データが読み込まれます。1つ目のファイルの読み込みが完了すると、4秒後に自動的に読み込まれたデータがカレンダーヒートマップで描画されます。

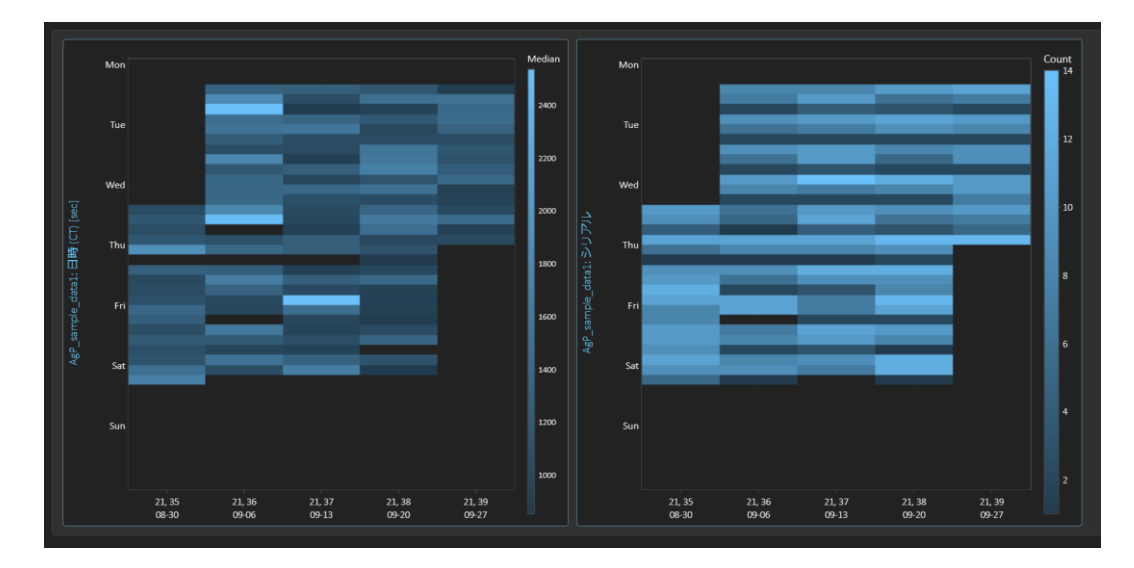

登録された情報は、設定画面で確認/編集することができます。

| -           | データソース設定                               |                          |                   |          |       |      | × 更新周期 | 3分間に1回 |   |
|-------------|----------------------------------------|--------------------------|-------------------|----------|-------|------|--------|--------|---|
| No.#        | データソース名                                | ¢                        |                   | データソース種別 | \$ \$ | גב   | マント    | ¢      | ¢ |
|             | 検索                                     |                          | 検索                |          |       | 検索   |        |        |   |
|             | assembly_1_parts_feed                  |                          | csv/tsv           |          | ~ 🕑   |      |        |        | Ô |
|             | assembly_2_inspection                  |                          | csv/tsv           |          | ~ C   |      |        |        | Ô |
|             | parts_processing_1_machine_parameter_a |                          | csv/tsv           |          | ~ C   |      |        |        | Ô |
|             | parts_processing_2_machine_parameter_b |                          | csv/tsv           |          | ~ C   |      |        |        | Ô |
|             | parts_processing_3_finishing           |                          | csv/tsv           |          | ~ C   |      |        |        | Û |
|             | sample_register                        |                          | csv/tsv           |          | ~ C   |      |        |        | Ô |
| •           |                                        |                          |                   |          |       |      |        |        |   |
|             |                                        |                          |                   |          |       |      |        |        |   |
|             | プロセス設定                                 |                          |                   |          |       |      |        |        |   |
| No <b>‡</b> | プロセス名 🛟                                | データソ                     | ース名 🛟             | テーブル名    | ÷ ÷   | コメント | ÷      | 状態 🗧   | ¢ |
| 検:          | 検索                                     | 検索                       |                   | 検索       |       | 検索   |        |        |   |
|             | sample_register                        | sample_register          |                   |          | C     |      |        |        | Ô |
|             | assembly_1_parts_feed                  | assembly_1_parts_feed    |                   |          | Ľ     |      |        |        | Ô |
|             | assembly_2_inspection                  | assembly_2_inspection    |                   |          | C     |      |        |        | Û |
|             | parts_processing_1_machine_parameter_a | parts_processing_1_mag   | :hine_parameter_a |          | C     |      |        |        | Ô |
|             | parts_processing_2_machine_parameter_b | parts_processing_2_mag   | chine_parameter_b |          | C     |      |        |        | Ô |
|             | parts_processing_3_finishing           | parts_processing_3_finis | shing             |          | Ľ     |      |        |        | Î |
|             |                                        |                          |                   |          |       |      |        |        |   |

## 2. データソース設定

データの読込元となるデータソースの情報を登録します。AP+DN7は、各種データソース(データベースやCSV/TS/SSV ファイル)に保存されているデータを、グラフ描画する度にそこから取得するわけではありません。必要なデータを事前に、 AP+DN7のデータベースにバッファとして読み込んでおくことで、高速なグラフ描画を可能にします。

データソース設定の追加/編集は以下の操作で行います。データソースの種類により設定方法が異なるため、次のページ から各データソースの設定方法を説明します。

| 設定          |                                        |                       |                                                                                   |   |
|-------------|----------------------------------------|-----------------------|-----------------------------------------------------------------------------------|---|
| -           | データソース設定                               |                       | サンプルデータとして6つのデータソースが登録されています。                                                     | ~ |
| No <i>‡</i> | データソース名 🗧                              |                       | 小安な場口はコミ相小グノゼクリックして削除してくたてい。                                                      |   |
| 検           |                                        |                       |                                                                                   |   |
| 1           | assembly_1_parts_feed                  | csv/tsv               |                                                                                   |   |
| 2           | assembly_2_inspection                  | csv/tsv               | · · · · · · · · · · · · · · · · · · ·                                             |   |
| 3           | parts_processing_1_machine_parameter_a | csv/tsv               | · · · · · · · · · · · · · · · · · · ·                                             |   |
| 4           | parts_processing_2_machine_ 2 データリ     |                       | 「<br>「<br>「<br>「<br>」<br>」<br>」<br>」<br>」<br>」<br>」<br>」<br>」<br>」<br>」<br>」<br>」 |   |
| 5           | parts_processing_3_finishing           |                       |                                                                                   |   |
| 6           | AgP_sample_data                        | csv/tsv               | · · · · · · · · · · · · · · · · · · ·                                             |   |
| 7           |                                        | csv/tsv               | 💼 🔪 🗸 🖌 🖌                                                                         |   |
|             |                                        | csv/tsv<br>v2 csv     |                                                                                   |   |
|             |                                        | sqlite<br>postgresql  |                                                                                   |   |
|             | プロセス設定                                 | mssqlserver<br>oracle | · 検索 ×                                                                            |   |
| No≛         | 70728 5 7-8                            | mysql                 | 3. データソースへの接続方法を入力/編集                                                             |   |
| (1. デ       | ータソースを新規登録するボタン                        |                       | (次頁以降に詳細を記載)                                                                      |   |

## 2.1. CSV/TSV/SSV ファイルをデータソースに設定する

CSV/TSV/SSV ファイルを登録するには、まずデータソースに任意の名前を付けます。次に、CSV/TSV ファイルが保存 されている**フォルダ**の場所を入力します。対象のフォルダはネットワーク上の共有フォルダやネットワークドライブに割り当てた フォルダも登録できます。また、絶対パスだけではなく、相対パス(例: .¥sample\_data¥assembly¥2\_inspection) での設定も可能です。その後、データのプレビュー表示を行い、読み込みたいデータに間違いがなければ、"OK"ボタンを 押してデータソースを登録します。

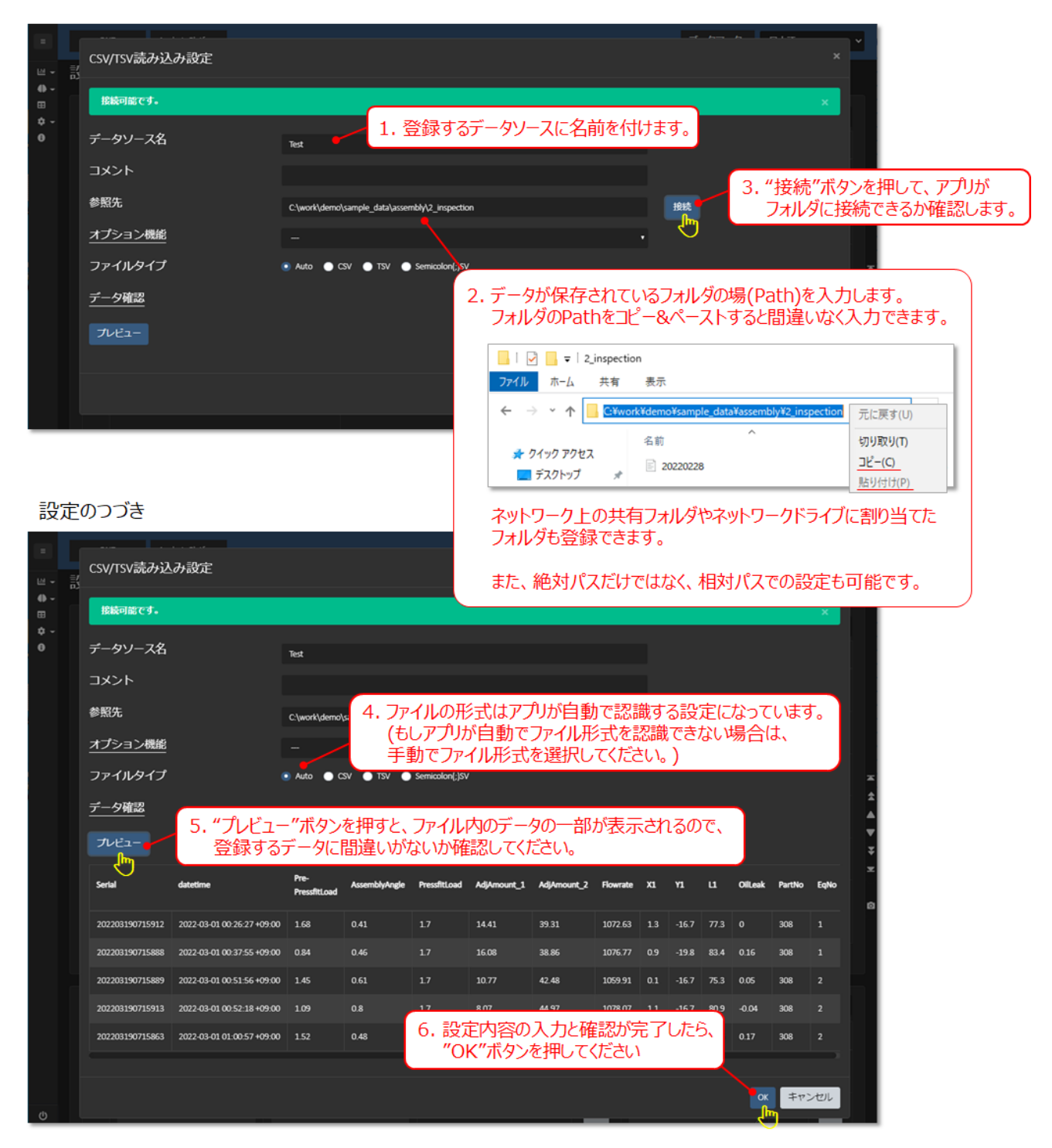

### 注意: データのフォルダ構造

CSV/TSV/SSV を読み込む場合、指定したフォルダ内に含まれているすべてのファイルが読み込まれます。このとき、指定したフォルダの中に、サブフォルダが存在していてもデータは読み込まれます。また、指定したフォルダ内で異なるカラム構造をもつファイルが混在している場合、正常に読み込むことができません。

|   | sample_data_with_subfolder | <ul> <li>         — ■ 20240101 — ■ data_20240101_00.csv         ■ 20240102 ■ data_20240101_01.csv         ■ data_20240101_02.csv         ■ data_20240101_02.csv         ■         </li> </ul> |
|---|----------------------------|----------------------------------------------------------------------------------------------------|
|   | sample_data_no_subfolder   | <ul> <li>data_20240101.csv</li> <li>data_20240102.csv</li> <li>data_20240103.csv</li> </ul>                                                                                                   |
| × | sample_data_mixed —        | Datetime         T         Serial •         T         Item A1 T         Item A2 T           processA_data_20240101.csv         20240101T00.00.01         A0002         3         6.3          |
|   |                            | processB_data_20240101.csv         Datetime         Serial         Item B1         Item B2           20240101T00:10:00         A0001         13.1         2.2                                 |

注意: 読み込まれなかったデータ

CSV/TSV/SSV ファイルが保存されたフォルダをデータソースに登録した場合、対象のフォルダ内に保存されている全ての ファイルを読み込みます。対象ファイル内に選択した列が存在していなかったり、設定したデータ型以外のデータが存在す る場合は、そのファイルやデータは読み込まれません。

読み込まれなかったデータは、アプリのエラーフォルダ (./error/trace) に出力されるので、その内容を確認できます。また、対象のフォルダ内の全てのファイル内で重複しているデータが存在している場合は、アプリが自動で重複データを検知し、重複データは読み込まずエラーフォルダに出力されます。

## 2.2. データベースをデータソースに設定する

登録するデータソースに任意の名前を付け、データベース(以下、DB)への接続情報を入力し、DB への接続が問題なく できることを確認したのちに、"OK"ボタンを押してデータソースの登録を行います。

| PostgreSQLのデータソース設定例 | (ORACLE/mssqlなども同様の設定) |
|----------------------|------------------------|
|----------------------|------------------------|

|                 | DN        | 7 Analysis Platform             | 設定: PostgreSQL     |                         |               |        |                | 日本語-JA 、       |           |         |
|-----------------|-----------|---------------------------------|--------------------|-------------------------|---------------|--------|----------------|----------------|-----------|---------|
| ₩ -<br>⊕ -<br>⊞ | 設定        | ご カンノ つ 乳 ウ                     | データソース名            | Test                    |               |        |                |                |           |         |
| ¢ ~<br>0        | ーフ<br>No. | データソース設立<br>データソース              | イイメロ               |                         |               |        | 更新周期           | 月 3分間に1回 ~     |           |         |
|                 |           |                                 | ホスト名(IPアドレス)       | 28599259                |               | データベーフ |                | の接続情報な         | יד. דו גי | ください    |
|                 |           | assembly_2_inspection           | ホート母与<br>データベース名   | -982)<br>- 285-10-0893- |               |        |                |                |           | (7200%) |
|                 |           | narts processing 1 machine para | スキーマ               | att:                    |               |        |                |                |           |         |
|                 |           |                                 | ユーザ名               | ැළේ.පමණ                 |               |        |                |                | *         |         |
|                 |           | parts_processing_2_machine_para | パスワード              |                         |               |        |                |                | -         |         |
|                 |           |                                 | テスト接続 ✓ 成功しました     |                         | OK            | キャンセル  |                |                | ×         |         |
|                 |           |                                 | postgresq          |                         | 🖄             |        |                | â              | 0         |         |
|                 |           |                                 | 2. "テスト接続<br>DBに接続 | 続"ボタンを押し<br>できるか確認し     | ハ.<br>いてください。 | 3. DB  | に接続で<br>く"ボタンで | きたら<br>ご登録を完了( | します。      |         |

#### SQLiteのデータソース設定例

| Ш.<br>М. • | DN7<br>設定 | Analysis Platform     | 設定: SQLite    | ブックマーク・ 日本語・A ・ ・ ・ ・ ・ ・ ・ ・ ・ ・ ・ ・ ・ ・ ・ ・ ・ ・                  |   |
|------------|-----------|-----------------------|---------------|--------------------------------------------------------------------|---|
| ⊕ -<br>⊞   | _ =       |                       | データソース名       | Test                                                               |   |
| ¢-<br>0    | No.       | データソース                | コメント          | 2. ファイルがある場所とファイル名を入力してください。                                       |   |
|            |           | assembly_1_parts_feed | ファイル名         | C:Work/test.sqlite3 C:¥Work/test.sqlite3                           |   |
|            | 2         | assembly_2_inspection | テスト接続 く 成功し   | しました。                                                              | _ |
|            |           |                       | 3. "テス<br>DB( | スト接続"ボタンを押し、<br>に接続できるか確認してください。 4. DBに接続できたら<br>"OK"ボタンで登録を完了します。 |   |

Tips: データの定期読込設定

多くの場合、データベースには常に新しいデータが追加されます。CSV の場合、新しい行が作成されたり、1 日ごとに新し い CSV ファイルが生成されることもあります。AP+DN7 は、デフォルトで 3 分間に 1 回、登録したデータソースを確認し、 新しいデータが存在するかを確認して、読み込みます。

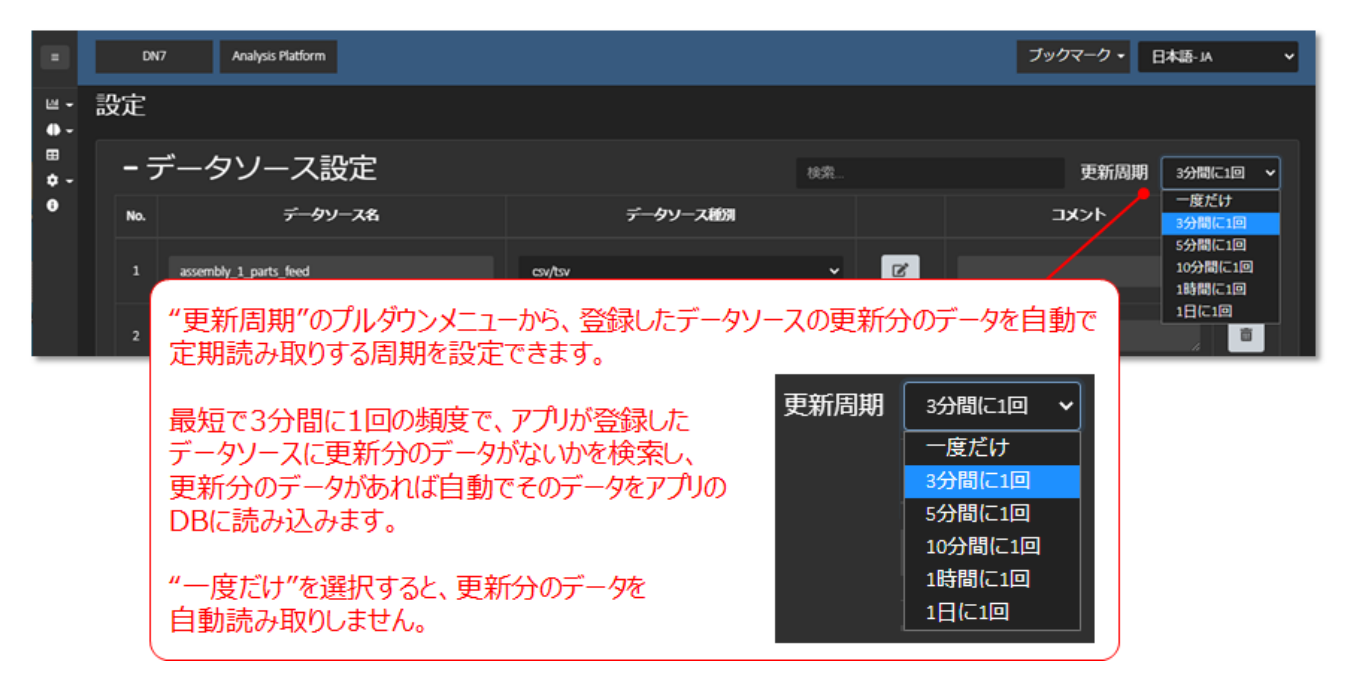

AP+DN7 が自動的に読み込んだ新しいデータは、グラフ画面で自動的に描画することができます。例えば、全数プロットのページで、対象期間の"最新"を選択し、グラフを描画する範囲を指定し、"自動更新"にチェックを入れると、データソース設定で選択した更新周期で、グラフ描画も自動更新されます。

グラフ描画の自動更新設定の例 (全数プロットの例):

| FPP 全数プロ | <u> ット</u> 🗗           | - <u>5</u>                                                                                                    |             |
|----------|------------------------|----------------------------------------------------------------------------------------------------|-------------|
| 可視化する変数  | - <del>5</del><br>1/20 | × ・                                                                                                    |             |
|          |                        | 検索 X Set Reset                                                                                                    |             |
|          |                        | ● 全部 <u>Type Label Facet</u>                                                                                                    |             |
|          | 1. "最                  | 最新"を選択                                                                                                    |             |
| ● 散布図表示  |                        | Prices Prices Pri | 範囲)を指定      |
| 起点       |                        | Ng_Mode NG_Mode Str                                                                                                    |             |
|          |                        |                                                                                                    |             |
| 対象期間     | ->                     | ● 日時 ● 最新 24 時 ▼ ✓ 自動更新                                                                                                    |             |
| フィルタ     | - <b>→</b>             | 3. "自重                                                                                                    | 助更新"にチェック   |
|          |                        |                                                                                                    |             |
|          |                        | 4. "グラフを表示" ボタンを押す<br>クレンジング [EPDaa]                                                                                                    | 7表示 データ出力 ▼ |

データソースの更新分のデータを自動でアプリが読み込み、その更新分のデータを自動でグラフ描画できるので、**工程アン** ドンとして工程の監視に活用することも可能です。

データの更新は、例えば CSV ファイル内に新しいデータが追加されてファイルの上書き保存がされた場合でも、アプリが更 新分のデータとして追加されたデータを読み込み、自動でグラフ描画することも可能です。以下の図はデータソースの定期 更新を"3 分間に 1 回"にした場合の、全数プロットの自動更新の例になります。(下の例では描画しているグラフは 1 つ になっていますが、複数のグラフを描画する設定でも同じようにグラフの自動更新ができるので、**工程アンドン**に最適な機 能になっています)

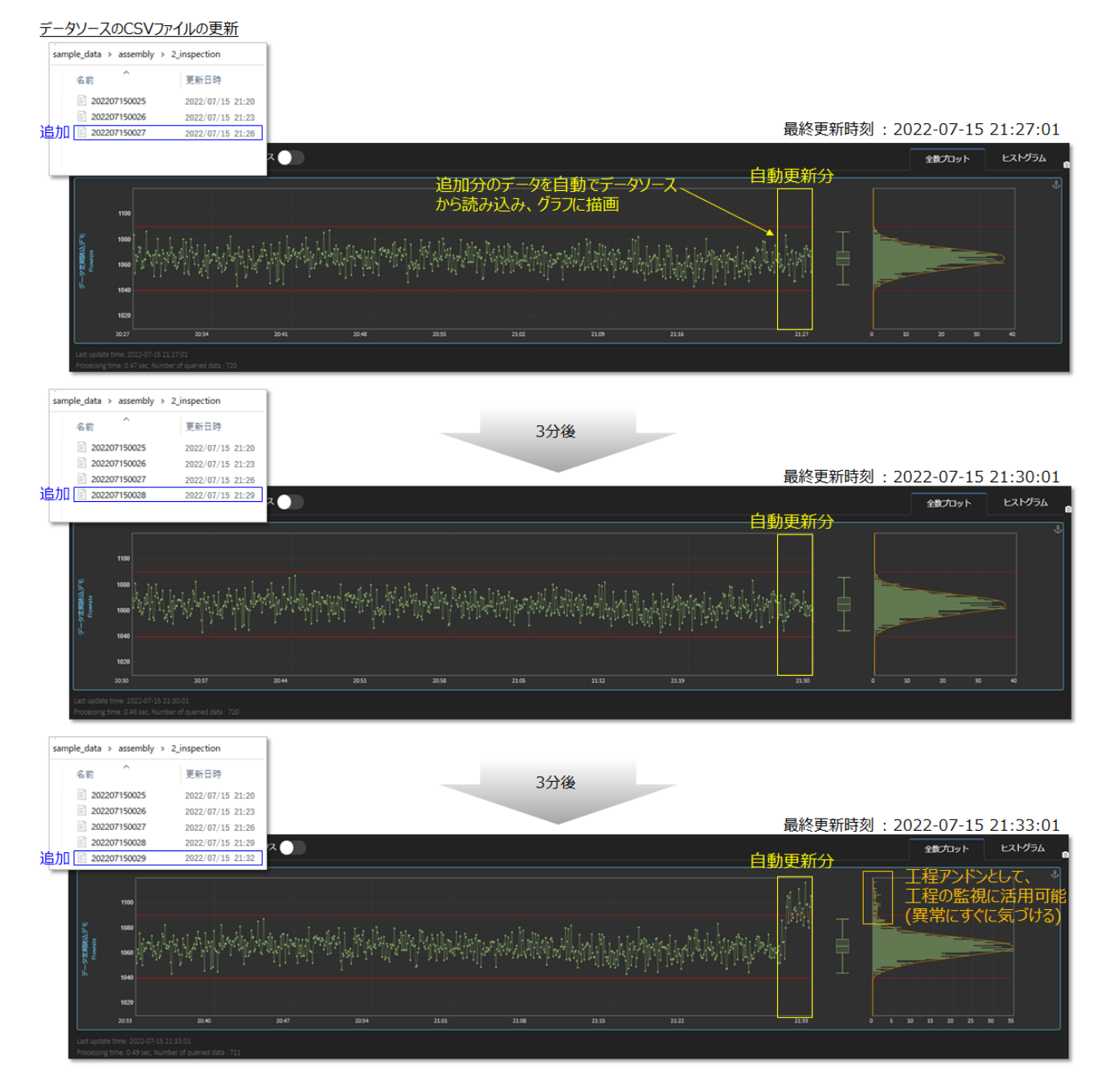

データソースの定期更新を"3分に1回"にした場合の、全数プロットの自動更新の例

## 3. プロセス設定

データ活用の対象となる工場のデータソースを"データソース設定"で登録した後、"プロセス設定"にてアプリのデータベース に読み込む列を設定し、データの読み込み行います。

#### まず、以下のようにプロセスを登録します。

| -           | プロセス設定                              |                                                                                        |             |           | 検索                         |      |     |   |
|-------------|-------------------------------------|----------------------------------------------------------------------------------------|-------------|-----------|----------------------------|------|-----|---|
| No <i>‡</i> | プロセス名 🛟                             | データソース名 🛟                                                                              | テーブル名       | <b>\$</b> | コメント                       | \$ 状 | 態 🛊 | ¢ |
|             | 検索                                  | 検索                                                                                     | 検索          | 検         | <b>索</b>                   |      |     |   |
|             | AgP_sample_data                     | AgP_sample_data                                                                        |             | Ľ         |                            |      | 1   | Î |
| 1.          | プロセスを新規追加す                          | るボタン rts_feed                                                                          |             | C         |                            |      | 1   | Ē |
| -           | a: sembly_z_mspecuon                | assembly_z_inspection                                                                  |             | C         |                            |      | 1   | Î |
|             | parts_processing_1_machine_paramete | parts_processing_1 3. 対象の                                                              | )データソースがデー・ | タベースの場    | <b>}</b> 合、                |      | 1   | Î |
|             | parts_processing_2_machine_paramete | parts_processing_2 対象の                                                                 | テーブルを選択     |           |                            |      | 1   | Î |
| 6           | parts_processing_3_finishing        | parts_processing_3_hinsning                                                            |             |           |                            | . `` | 1   | Î |
|             | プロセス名                               | - ~                                                                                    |             | - · 🗨 🗆   |                            |      |     | Ē |
|             |                                     | assembly_1_parts_feed<br>assembly_2_inspection<br>parts_processing_1_machine_parameter | r a         |           | 4. 編集ボタンをクリックし<br>詳しい設定を行う | して、  |     |   |
|             | 【 Z. 対象のテータ                         | ソー人で进げ                                                                                 |             |           |                            |      |     |   |

編集ボタンをクリックすると、詳しい設定を行うページが開きます。

データソース・テーブルを選択していた場合、自動的にデータソース内のデータの一部が表示されます。このページでは、デ ータを読み込む対象の列の選択とデータ型の確認を行い、対象列のプロパティを設定したら、データの読み込みを開始し ます。"データソース設定"にて、データを定期的に読み込む設定(更新周期の選択)を行なった場合は、一度"データ読 込"ボタンを押せば、それ以降はアプリが定期的に自動でデータを読み込んでくれます。

| プロ | マス設定         |                             |                        |                    |                    |            | 必要       | <b>に応じて名前を</b> 認               | と定できます                  |
|----|--------------|-----------------------------|------------------------|--------------------|--------------------|------------|----------|--------------------------------|-------------------------|
|    |              | プロセス名                       | System* Assemb         | ly_1_Parts_Feed 日本 | 語名 assembly_1_part | ts_feed 現地 | 語名       |                                |                         |
|    |              | コメント                        |                        |                    |                    |            | <u> </u> | <u> ハノ フノニーブルを</u>             | 亦再できます                  |
|    |              | データソース名                     | ,<br>a assembly_1_part | ts_feed            | •                  |            | J — J    |                                | 友史 (Cay                 |
|    |              | ファイル名                       | Sample 2.              | データ型を修             | 正できます              | 適切な参照先注    | ファイルを    | こんカ プレ                         | -ビュー                    |
| 9  | すべて選択 🔽 自動選択 | 10/10 検索                    | X Set 1                | neset              |                    |            |          |                                | ▶ 編集モード                 |
| •  | 列名           | データ型                        | System *               | 日本語名               | 現地語名               | 演算子        | 係数       | サンプルデータ 巜 🔇 👌                  | »                       |
| 1  | 🗹 datetime   | main::日時 🚽                  | Datetime               | 日時                 |                    |            |          | 2022-03-01 00:23:54.000 +09:00 | 2022-03-01 00:35:22.000 |
| 2  | 🗹 Serial     | main::シリアル:Int <del>-</del> | Serial                 | シリアル               |                    |            |          | 202203190715912                | 202203190715888         |
| 3  | 🗹 MachNo     | 文字列 •                       | Machno                 | MachNo             |                    |            |          | 94                             | 95                      |
| 4  | MagazineNo   | 整数 🔹                        | Magazineno             | MagazineNo         |                    |            |          | 7220220317155808               | 7220220317155808        |
| 5  | Curvature_1  | 実数 🔹                        | Curvature_1            | Curvature_1        |                    |            |          | 0.84                           | 0.84                    |
| 6  | Curvature_2  | 実数 🔹                        | Curvature_2            | Curvature_2        |                    |            |          | 0.08                           |                         |
| 7  | 🗹 Tilt_1 🖊   | 実数 🚽                        | Tilt_1                 | Tilt_1             |                    |            |          | 0.714 4. 催認でき                  | たらクリック                  |
| 8  | Tilt_2       | 実数 🔹                        | Filt_2                 | Tilt_2             |                    |            |          | 0.183                          |                         |
| 9  | ProcNo       | 文字列 -                       | Procno                 | ProcNo             |                    |            |          | 13A                            | 1 <mark>1</mark> A      |
| 10 | 🗹 LotNo      | 文字列 -                       | Lotno                  | LotNo              |                    |            |          | ax4                            | ux4                     |
|    |              |                             |                        |                    |                    |            |          |                                | タ読込 キャンセル               |

1. アプリに読み込みたい列を選択 (デフォルト: データが存在する列を自動選択)

3. アプリ内で表示する名称を登録します。 また、演算子を選択し任意の係数を入力すると、 グラフで表示する際の値が指定した演算子と係数を使って計算された値になります (文字列の場合は正規表現が適用可能)

Tips: 特殊なデータ型ついて

AP+DN7 では、効率的なデータ処理のために特殊なデータ型を用意しています。

基本的にはデータ・列名から自動推定されますが、推定結果が異なる場合など必要に応じて設定を変更してください。

| main::日時       | 実数           |
|----------------|--------------|
| main::シリアル:Int | 整数           |
| main::シリアル:Str | 整数(カテゴリ)     |
| Datetime:key   | 文字列          |
| シリアル:Int       | 日時           |
| シリアル:Str       | 千区切り(,) 実数   |
| フィルク(胡定)       | 千区切り(,) 整数   |
|                | ・千区切り(.) 実数  |
| ノイノ石:Str       | 千区切りい整数      |
| ラインNo:Int      |              |
| 設備名:Str        | 設定複写         |
| 設備No:Int       | ここから下にコピー    |
| 品名:Str         | フィルタ選択項目にコピー |
| 品番:Int         |              |
| ステーションNo:Int   |              |

- main::日時 (必須) ・・・ アプリ上で日時として使用する列で、必ず1つ選択してください (複数選択不可)
- main::シリアル、Datetime:key ・・・ プロセス間のデータの紐付に使用する列 (複数選択不可)
- シリアル・・・・複数の列を使用して紐付を行う場合、選択してください
- ライン名/ライン No/設備名/設備 No/品名/品番/ステーション No ・・・ もし該当する列がある場合、 選択すると、グラフ描画後にこれらの列を使用してフィルタを適用することができます

Tips: スプレッドシートから設定をコピーする

"プロセス設定"で表示名のリストを Excel ファイルなどのスプレッドシートで管理している場合な、"編集モード"で Excel ファイルとのデータの受け渡し(コピー&ペースト)が可能です。

|   |                   | ファ             | マイル名 Sample                  | データが欠損が多くデー         | -タ型推定が適切でない    | 場合は、適切           | 刀な参照先ファ | マイルを入力              | プレビュー                     |            |
|---|-------------------|----------------|------------------------------|---------------------|----------------|------------------|---------|---------------------|---------------------------|------------|
|   | すべて選択 🔽 自動選       | 択 <u>10/10</u> | 検索 ×                         | Set Reset           |                |                  |         |                     | ▶編集                       | モード        |
| • | 列名                | デー             | 7型 System                    | • 日本語               | 名    現地副       | 名                | 演算子 係   | 緻 サンプルデータ 巜         | < > »                     |            |
| 1 | 🗹 datetime        | main::日時       | <ul> <li>Datetime</li> </ul> | 日時                  |                |                  | - •     | 2022-03-01 00:23:54 | .000 +09:00 2022-03-01 00 | 35:22.000  |
|   |                   |                |                              |                     |                | 編集               | E−ド     |                     |                           |            |
|   | 列名                | データ型           | System<br>*                  | 日本語名                | 現地語名           | 演算子              | 係数      | サンプルデータ             | サンプルデータ                   |            |
| 1 |                   | main::日時 🗸     | Datetime                     | 日時                  | Datetime       |                  |         |                     |                           | 09:0( 2022 |
| 2 |                   | シリアル:Int       | Serial                       | Serial              |                |                  |         |                     |                           | 2022       |
| 3 |                   | 設備No:Int ▼     | Eqno                         | 設備No                | EqName         |                  |         |                     |                           | 94         |
| 4 |                   | 整数 🔻           | Magazineno                   | MagazineNo          |                |                  |         |                     |                           | 722(       |
| 5 | Excel とテ<br>受け渡し( | データを<br>コピー8   | ロロロロに<br>相互に<br>なペースト)可      | 「能<br>「能<br>目 Evcel | □<br>Se<br>ity | 時<br>rial<br>備No |         |                     | 10.84                     | 10.84      |
|   |                   |                |                              |                     | M              | agazinel         | 10      |                     |                           |            |

## 4. 紐付設定

"プロセス設定"で、登録したデータソースからのデータの読込が完了すればデータの可視化を行うことができます。また、複数のデータソースからデータを読み込み、複数の工程を設定した場合、それらの工程に共通する ID があれば、工程間の データ紐付けが可能です。"紐付設定"の画面で表示されている各ボタンなどの説明は以下になります。

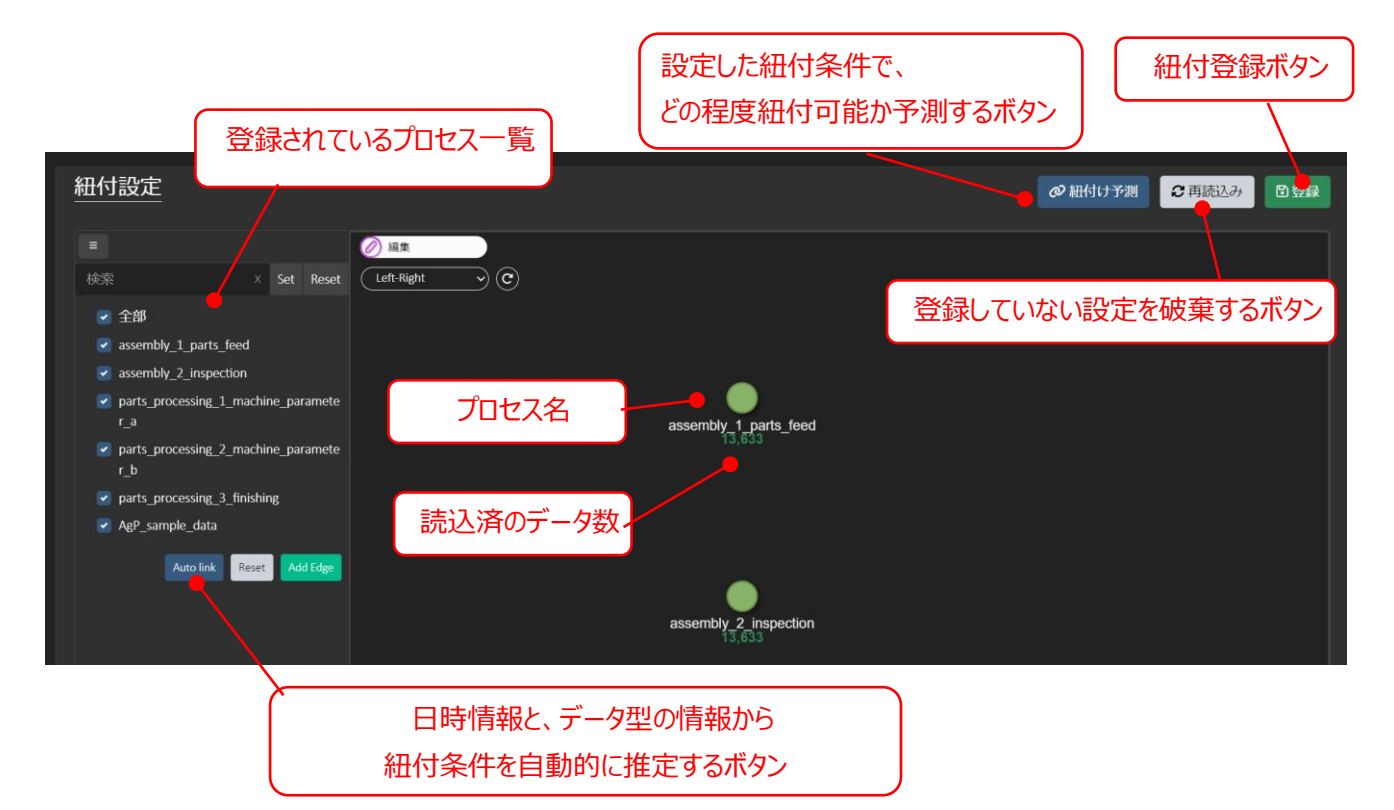

## 4.1. Auto link: 自動的に紐付け方を推定する

最も簡単な方法は、サイドバーに表示されている "Auto link" ボタンをクリックすることです。このボタンをクリックすると、 データの日時情報とデータ型の情報を利用して、各プロセスの順序関係と紐付方法が自動的に推定されます。この時点 では、まだ紐付情報は保存されていません。

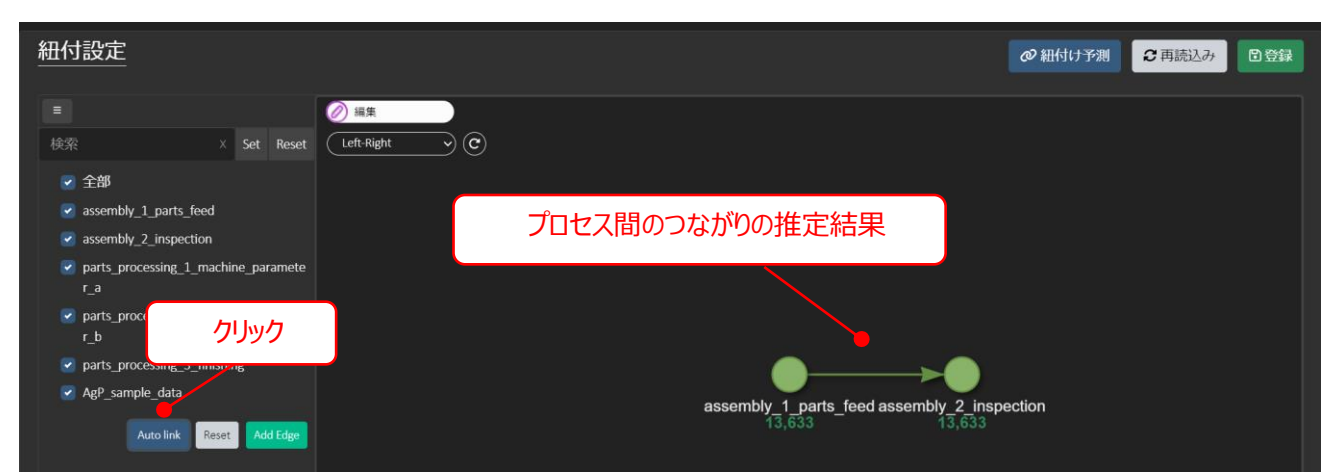

現在の紐付方法が妥当であるかは、"紐付け予測" ボタンをクリックすることで確認することができます。プロセス間の矢線 に表示されている青い数字は、プロセス間のデータを実際に紐付けることができた数を示します。※データが大量に存在す る場合はその一部のみを使用するため、青字で表示しています。

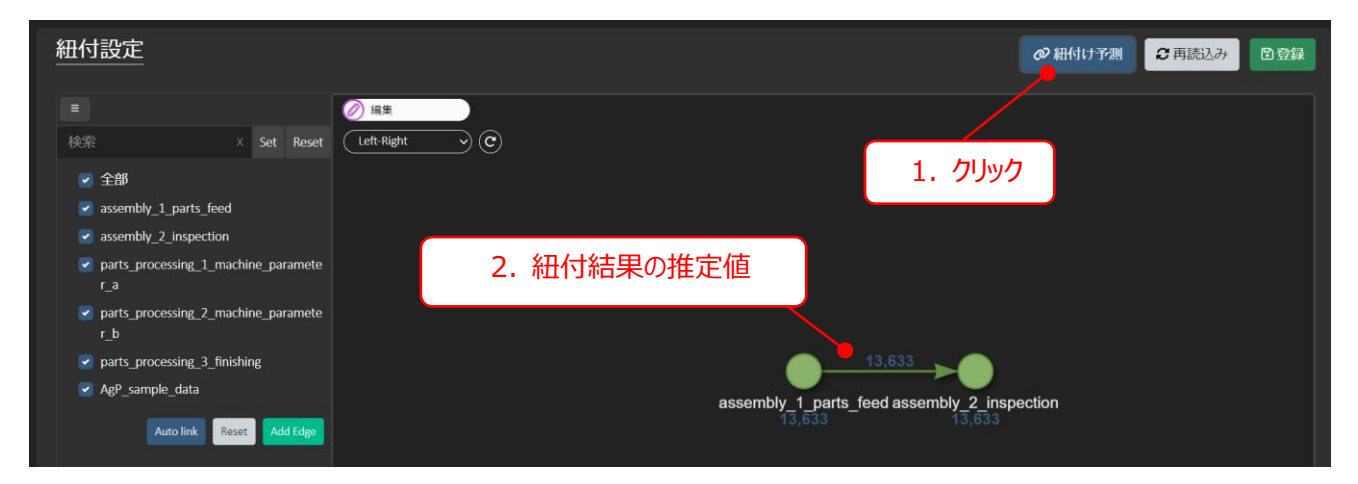

紐付の設定を保存するには、緑色の"登録"ボタンをクリックして、表示されるウィンドウの"実行"ボタンをクリックします。

| 紐付設定                     | 注意                                                            | @ 組付け予測          |
|--------------------------|---------------------------------------------------------------|------------------|
| ■<br>検索 X Set Reset Left | と ます。   細付けするデータが多い場合に時間がかかる場合があり   ますが、   の理を開始してまれいですか      | 1. クリック          |
|                          | ※9か、処理を削加してもいいて9か?<br>※自動で定期的に読み込まれるデータに対しては、<br>「<br>2. クリック |                  |
|                          | 第7 中止                                                         | inspection<br>33 |

4.2. 手動で紐付け方を設定する

次に、手動で紐付けの設定を行う方法を説明します。Auto link ではうまく紐付けができない場合や、紐付け結果を修 正する場合には手動で設定を行います。まず、紐付け設定画面左上の"編集"、続いて"紐付けを追加"をクリックします。 その後、紐付け元のプロセスをクリックし、クリックしたままマウスカーソルを移動(ドラッグ)します。

矢線が伸びるので、紐付け先のプロセスの上でクリックを解除します。

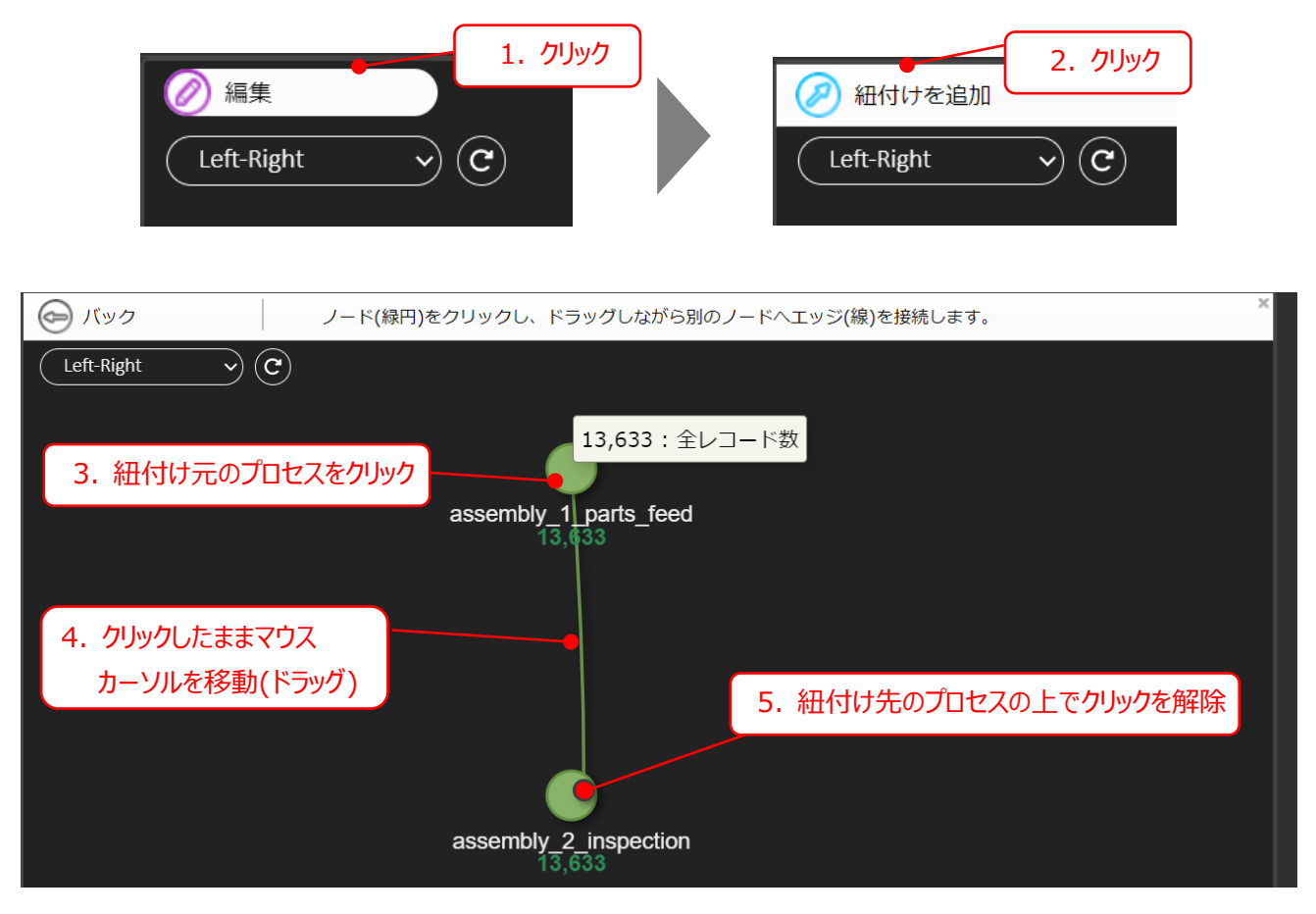

紐付編集画面が表示されます。ここでは、どの列を使用して紐付を行うのか、全桁一致でいいのか等の設定を行うことができます。設定完了後、"OK"をクリックします。その後は Auto link と同様、 "登録"ボタンを押すことで設定が保存されます。

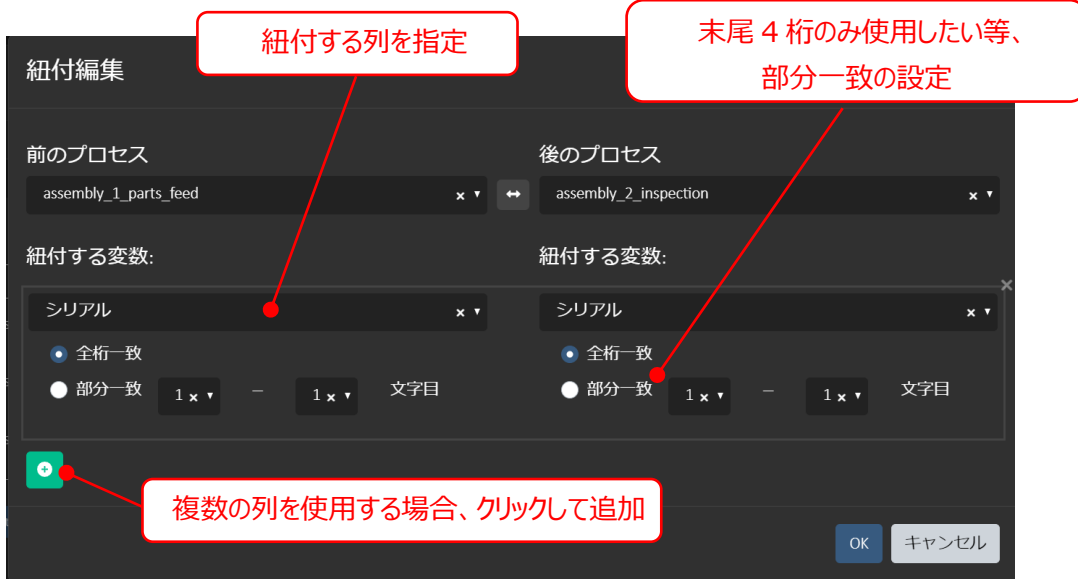

## 4.3. 既存の紐付け設定を編集・削除する

既存の紐付け設定を編集または削除するには、対象の紐付け設定 (矢線)を右クリックすることで、編集・削除の選択 肢が表示されますので、ここから選択します。

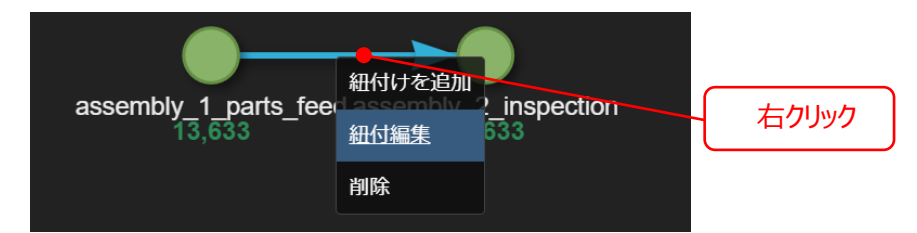

誤って編集してしまった・削除してしまった場合は、登録前であれば"再読込み"ボタンを利用することで、元の状態に戻す ことができます。

|  | ● 紐付け予測 | 2 再読込み | 日登録 |
|--|---------|--------|-----|
|--|---------|--------|-----|